ACCUCOMS

#### **Editorial Manager**

Nazim Mohammedi <u>nazim@accucoms.com</u>

www.Accucoms.com

### Connexion: Utilisez "Login via ORCID"

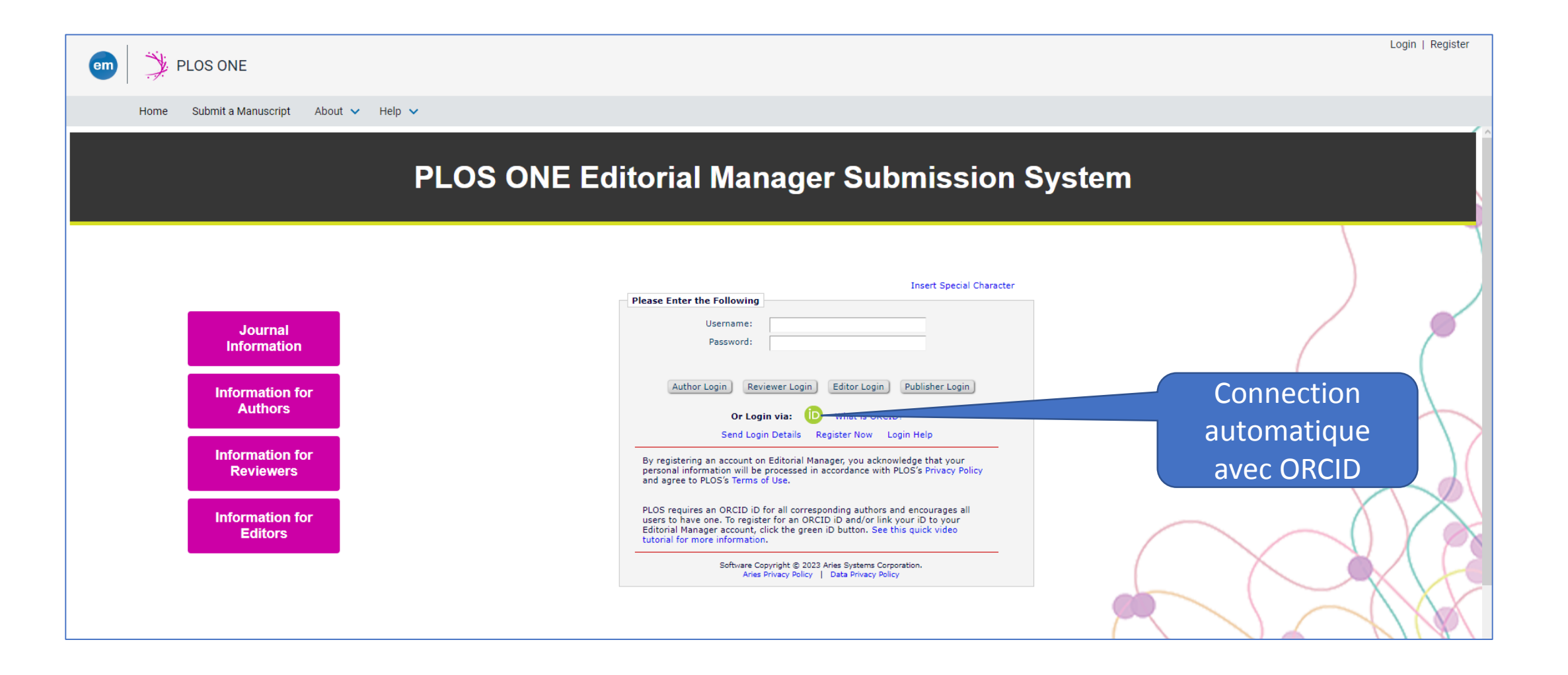

### Une fois connecté...

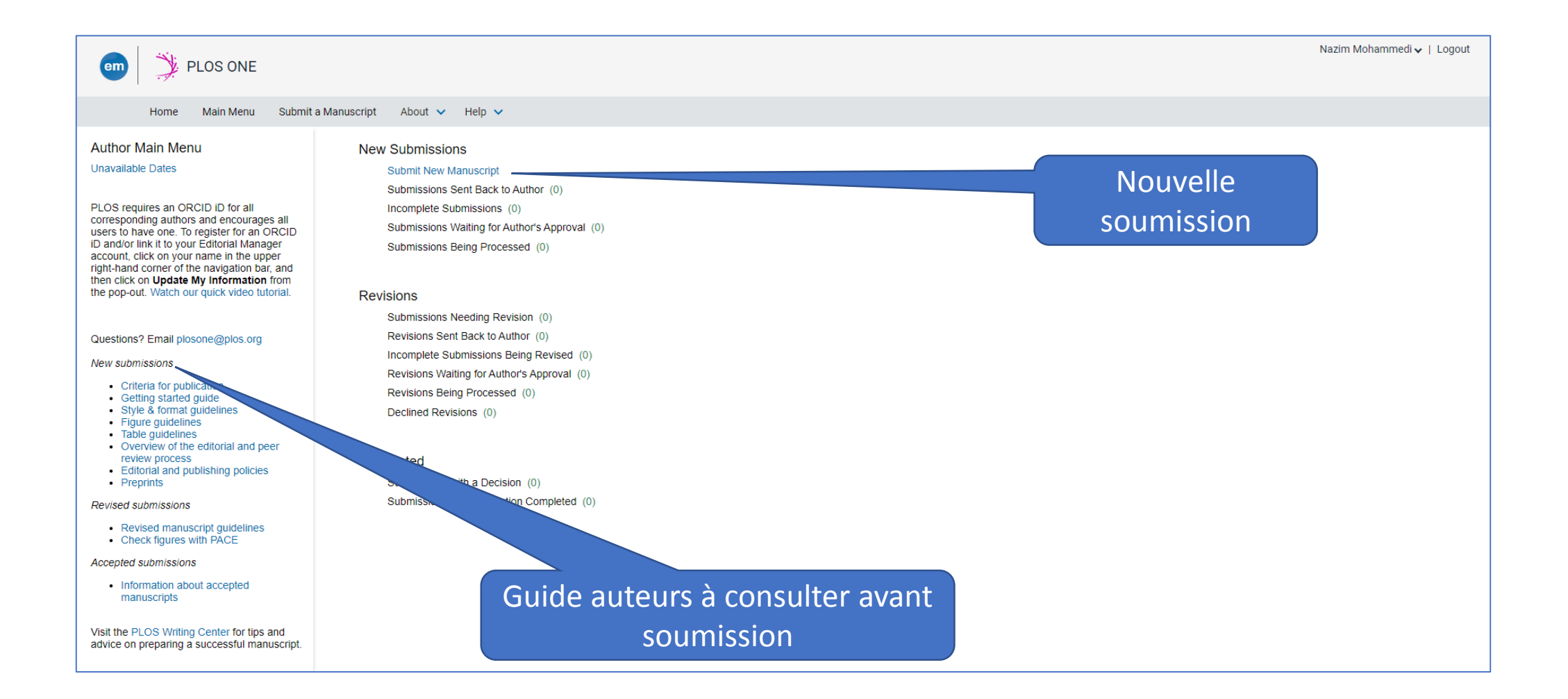

#### Les étapes: type de soumission

| em 🎽 PLOS ONE                                       |                                                                                                    | Nazim Mohammedi 🗸   Logout |
|-----------------------------------------------------|----------------------------------------------------------------------------------------------------|----------------------------|
| Home Main Menu Submit a Mar                         | nuscript About 🗸 Help 🗸                                                                                                    |                            |
| Article Type<br>Selection                           | Attach Files Manuscript Data                                                                                                    |                            |
| Read the author instructions to fill out this form. | Select Article Type         Descriptions of each article type are below. Please select the correct option for your submission.         Clinical Trial - A clinical trial is any research study that prospectively assigns human participants or groups of humans to health-related interventions to evaluate the effects on health outcomes. Interventions may be invasive; examples include: drugs, cells and other biological products, surgical procedures, radiologic procedures, devices, behavioral treatments, process-of-care change, or preventive care.         All trials must be registered in a publicly accessible registry prior to submission, and a registry number must be provided. We strongly encourage reading our author guidelines to ensure that all appropriate reporting protocols are followed and that all required documents are included with your submission.         Research Article - Research articles must report on original research that contributes to the base of academic knowledge. Reviews, essays, opinion pieces, hypothesis papers, and other items of secondary literature are not considered.         Collection Review & Overriew - Collection Reviews will only be reviewed when submitted as part of an authorized <i>PLOS ONE</i> collection. Please do not select any of these options unless you have been instructed to do so by the journal staff.         Registered Report Protocol - A Registered Report Protocol is an article that is the case, the Registered Report Protocol and analysis; it may assis include ploit data the Registered Report Protocol and Staff from subury previously pre-registered and published and authors are given an inprinciple acceptance in <i>PLOS ONE</i> for the Registered Report Protocol and finding upon completion of the research.         Please note that the Registered Report protocol artite that des |                            |
|                                                     | of a research project. <i>PLOS ONE</i> accepts submissions of Study Protocols for <u>any study type which would be accepted</u> as a research article. Study Protocols must have<br>received approval from an ethics committee before submission, if applicable. Study Protocols that have been peer reviewed by an impartial, external funding body may be<br>accepted without further peer review at the staff editor's discretion. Study protocols may be for planned or ongoing research. Study Protocols for research that has been<br>completed will not be accepted. Study Protocols for research that has finished participant recruitment or data collection will not be accepted, nor will protocols for<br>systematic reviews that have completed data extraction. Analysis of preliminary or pilot data may be included, but only if necessary to support the feasibility of the study<br>or as a proof of principle.                                                                                                    |                            |

# Soumission Article de recherche. Chargement des documents

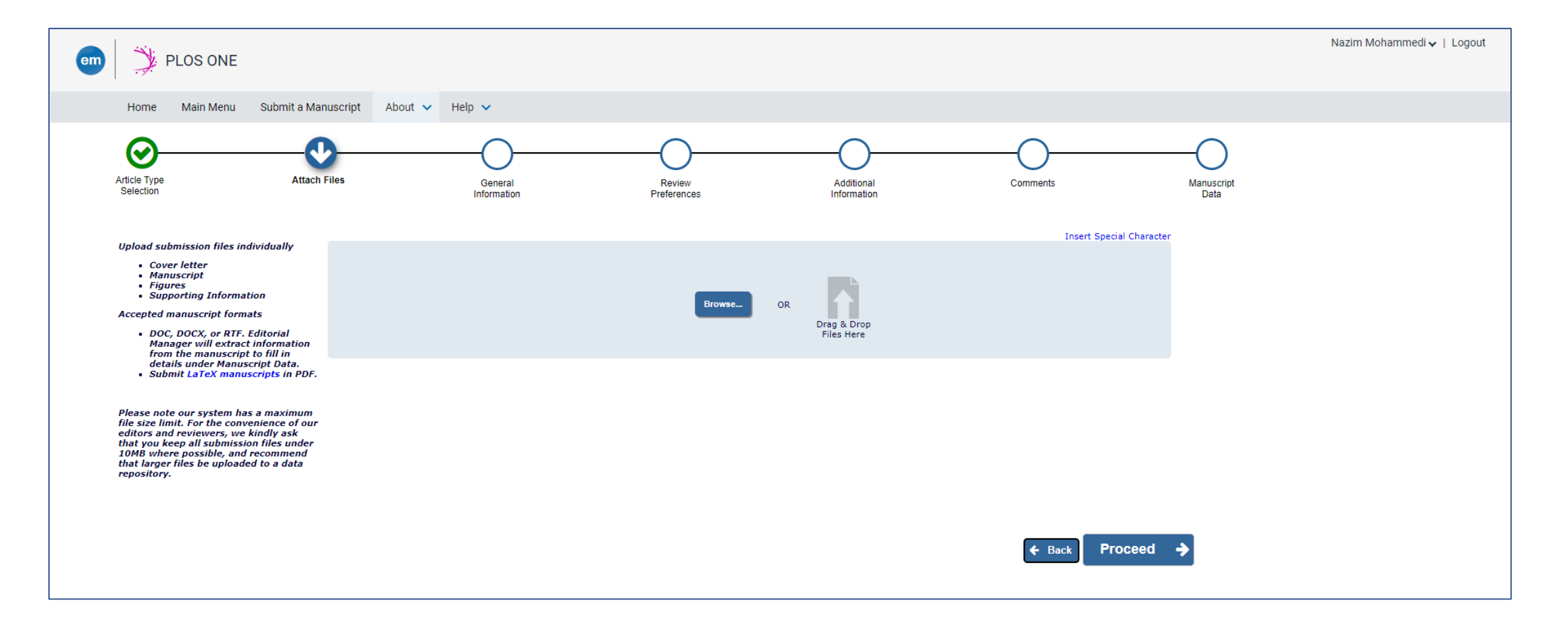

### Type de documents à charger

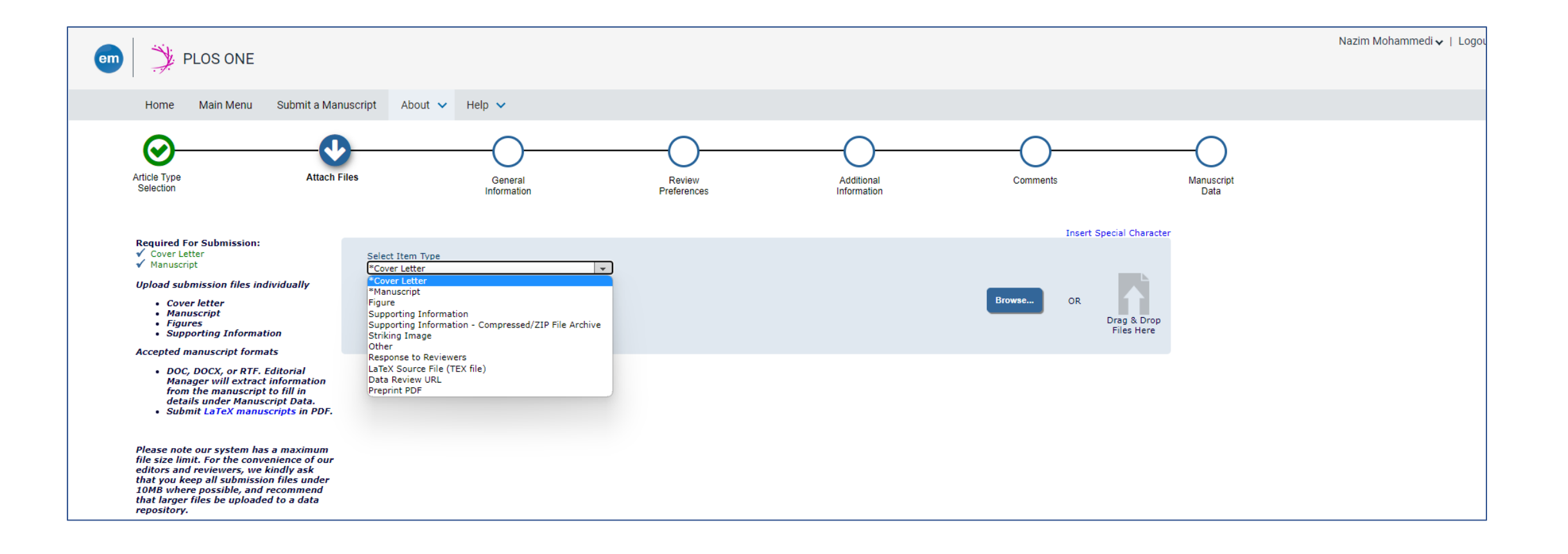

### "Cover Letter" + Manuscript et tout autre document: image(s), tableaux etc..

| OrderItemDescriptionFile NameSizeLast Modified1*Cover Letter~Cover LetterCover letter template.docx42.8 KBFeb 13 20232*Manuscript~AreticleArticle Sample.docx42.8 KBFeb 13 2023Update File Order                                                                                                    | Actions<br>4:08AM Download | Select             |
|----------------------------------------------------------------------------------------------------|----------------------------|--------------------|
| I       *Cover Letter       Cover Letter       Cover letter template.docx       42.8 KB       Feb 13 2023         I       *Manuscript       Areticle       Article Sample.docx       42.8 KB       Feb 13 2023         Update File Order       Verticle       Verticle       Verticle       Verticle       Verticle | 4:08AM Download            | i 🗌                |
| 2       *Manuscript       Areticle       Article Sample.docx       42.8 KB       Feb 13 2023         Update File Order                                                                                                    |                            |                    |
| Update File Order                                                                                                    | 4:09AM Download            |                    |
|                                                                                                    | Remov<br>Check All Clea    | e<br>ir All<br>eed |

## Sélection de la catégorie: Domaine de recherche

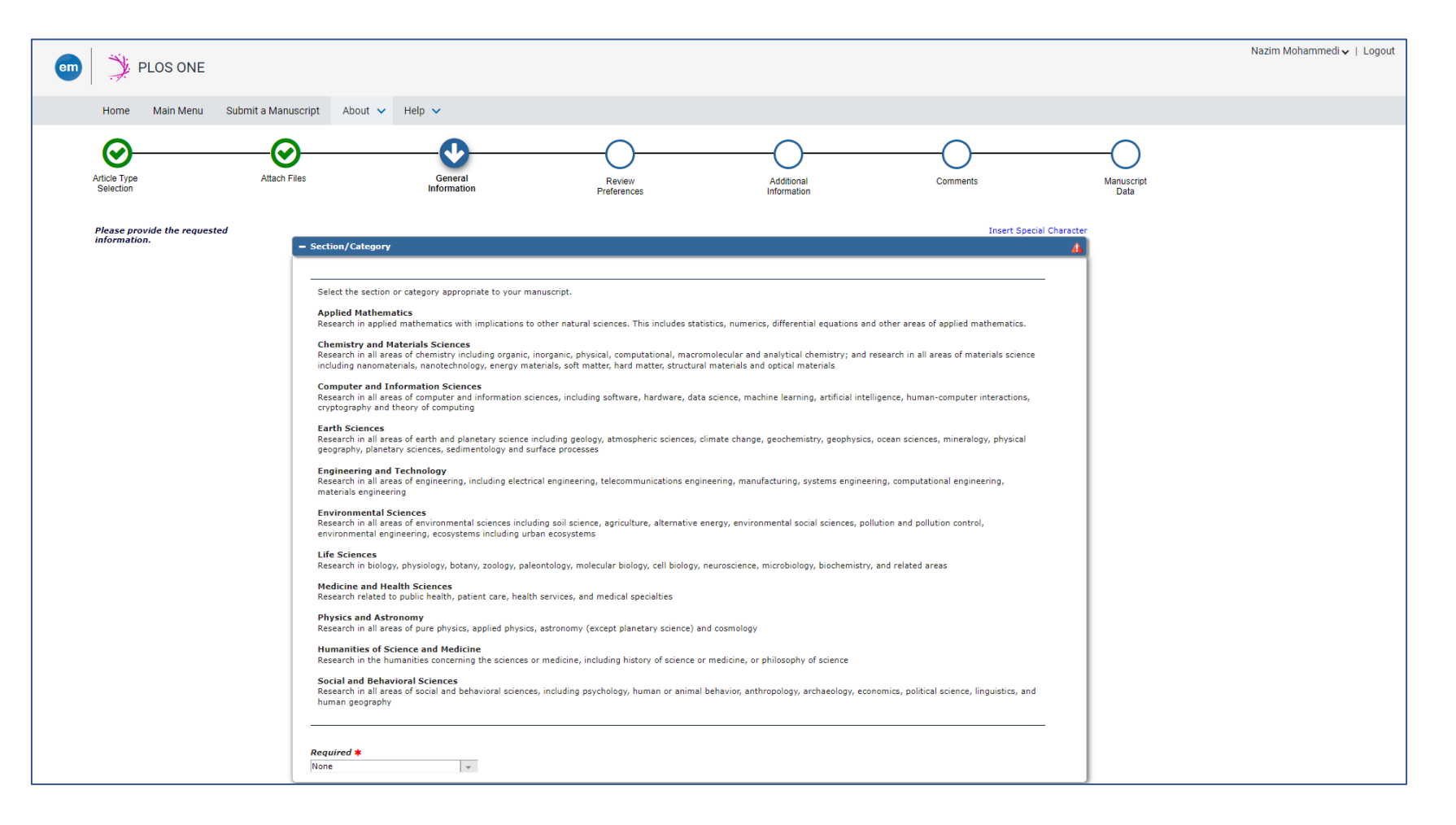

### Optionnel: indication de correcteurs à exclure

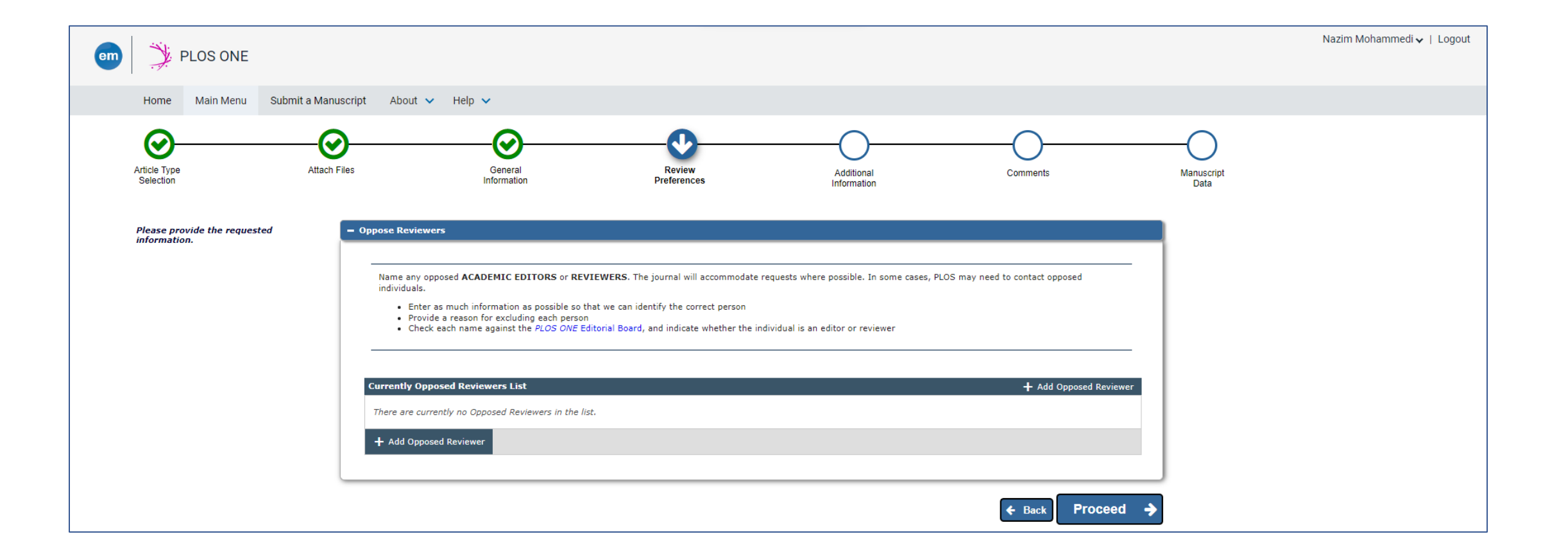

### Section: Autre information

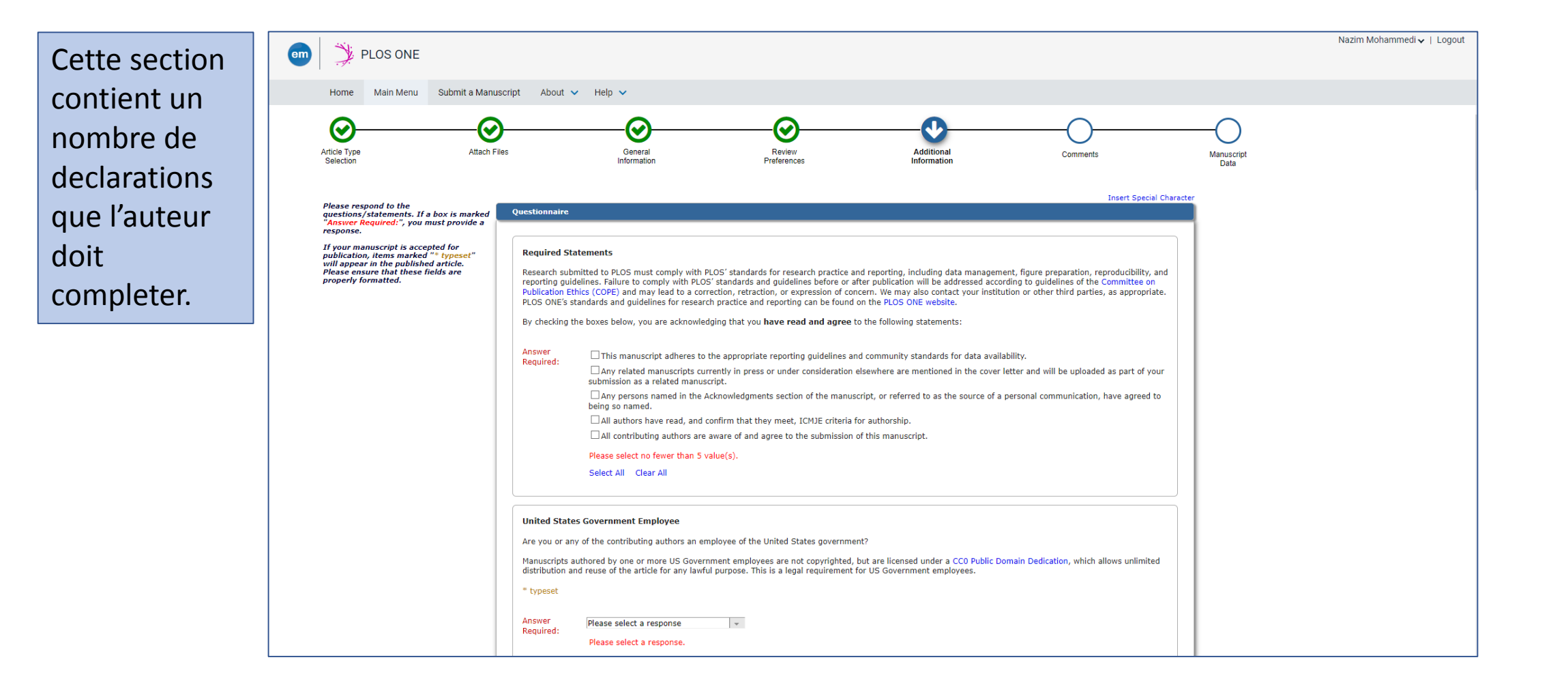

### En option: dépôt sur serveur Pre-Print

| tific manuscript posted to a public server prior to peer review. Preprint posting is a free, optional service, and will not<br>nt server?                                                                                                    |
|----------------------------------------------------------------------------------------------------|
| tific manuscript posted to a public server prior to peer review. Preprint posting is a free, optional service, and will not<br>nt server?                                                                                                    |
| ×                                                                                                    |
| Auscript on bioRxiv or medRxiv prior to peer review?<br>anuscripts as preprints before or after submission. Posting a manuscript on a preprint server accelerates the<br>urages editors to consider community comments on preprints in their evaluation.<br>be publicly available on bioRxiv or medRxiv in a few days from now under a CC-BY license, or CCO license for<br>screening.<br>Influence the decision to accept or reject your manuscript at <i>PLOS ONE</i> . Please visit our website for detailed<br>Rxiv preprints, your files, and the process.<br>o bioRxiv or medRxiv?<br>s reporting research in the life sciences, unless directly related to human health (see below).<br>es reporting research in the life sciences. Manuscripts dealing with epidemiology, public health measures,<br>hould be submitted to medRxiv.<br>and medRxiv for detailed information about each service's scope. Please note that inappropriate selection<br>the screening process. |
|                                                                                                    |

#### Section: Frais de publications.

#### Publication Fees

There is a publication fee associated with publication in this journal, payable upon article acceptance. The publication fees vary per article type and per journal, please visit our website for additional information on publication fees for individual journals and specific article types: https://www.plos.org/publication-fees

For Other Article Type submissions, the following fees apply:

Auteur éligible (établissement ayant un accord avec PLOS) Cocher l'option indiquée

#### PLOS ONE Registered Report Protocol: \$1,380 PLOS ONE Registered Report: \$800

Lab Protocol: \$1,135 Study Protocol: \$1,805

e publication fee for Lab Protocols and Study Protocols is \$995 if submitted by 9 August 2021.

Open Access Funding Support

#### Institutional Account Program

Institutions participating in the PLOS Institutional Account Program administer payment for partial or full publication fees for their institutions' authors. To be eligible, authors must be a corresponding author affiliated with the institution or agency in the Institutional Account Program (fully paid or restricted).

#### PLOS Global Participation Initiative (Low- and Middle-Income Country Assistance)

The PLOS Global Participation Initiative (GPI) provides fee assistance to authors whose research is funded primarily (50% or more of the work contained within the article) by an institution or organization from eligible low- and middle-income countries. If the author's research funder is based in a Group 1 country, the PLOS GPI will cover the entire publication fee and there will be no charge. If the research funder's country is part of Group 2, the PLOS GPI will cover part of the publication fee and the remaining publication fee will be \$500 USD.

Group 2 PLOS GPI country authors who need to request additional support should apply for PLOS Publication Fee Assistance instead of the PLOS GPI. View PLOS GPI for additional information. This is subject to eligibility review.

#### PLOS Publication Fee Assistance (PFA)

The PLOS Publication Fee Assistance (PFA) program is intended for authors unable to pay all or part of their publication fees and who can demonstrate financial need.

Authors must apply for PFA during article submission. Requests made during the review process or after acceptance will not be considered. Authors cannot apply for fee assistance by email or by writing to the journal editors.

Authors should exhaust all alternative funding sources before applying for PFA, including the author's or co-authors' institution, institutional library, government agencies and research funders. Funding disclosure information provided by authors will be used as part of the PFA application review.

Applications will be considered on a case-by-case basis. To apply, complete the application during the submission process below. Decisions on PFA are usually made within 10 business days. Information about an applicant's application for fee assistance will not be disclosed to journal editors or reviewers. PLOS publication decisions will continue to be based solely on editorial criteria.

View PFA for additional information.

ke Payment selection:

Answer

Required:

O Please select a response

O I am ineligible for any Open Access Funding Support and will pay the full fee upon article acceptance O My institution will fully or partially pay the fee as a member of the PLOS Institutional Account Program O I qualify for the PLOS Global Participation Initiative O I qualify for the PLOS Publication Fee Assistance Program O I have been invited to submit to a Special Collection

### Eligibilité

#### Answer O Please select a response Required:

 $\bigcirc$  I am ineligible for any Open Access Funding Support and will pay the full fee upon article acceptance O My institution will fully or partially pay the fee as a member of the PLOS Institutional Account Program  $\bigcirc$  I qualify for the PLOS Global Participation Initiative

I qualify for the PLOS Publication Fee Assistance Program

- O I have been invited to submit to a Special Collection
  - have been invited to submit to a special collection

#### France

#### CEA – French Alternative Energies and Atomic Energy Commission

PLOS Biology, PLOS Climate, PLOS Computational Biology, PLOS Digital Health, PLOS Genetics, PLOS Global Public Health, PLOS Medicine, PLOS Neglected Tropical Diseases, PLOS ONE, PLOS Pathogens, PLOS Sustainability and Transformation, PLOS Water

Paris, France

#### Centre Hospitalier Universitaire de Nimes

PLOS Biology, PLOS Climate, PLOS Computational Biology, PLOS Digital Health, PLOS Genetics, PLOS Global Public Health, PLOS Medicine, PLOS Neglected Tropical Diseases, PLOS ONE, PLOS Pathogens, PLOS Sustainability and Transformation, PLOS Water

Nîmes, France

#### Centre Hospitalier Universitaire de Rouen

PLOS Biology, PLOS Climate, PLOS Computational Biology, PLOS Digital Health, PLOS Genetics, PLOS Global Public Health, PLOS Medicine, PLOS Neglected Tropical Diseases, PLOS ONE, PLOS Pathogens, PLOS Sustainability and Transformation, PLOS Water

Rouen, France

#### CIRAD – French Agricultural Research Centre for International Development

PLOS Biology, PLOS Climate, PLOS Computational Biology, PLOS Digital Health, PLOS Genetics, PLOS Global Public Health, PLOS Medicine, PLOS Neglected Tropical Diseases, PLOS ONE, PLOS Pathogens, PLOS Sustainability and Transformation, PLOS Water

Paris, France

#### **Institutional Partners**

Open Access is not truly open without equitable opportunities to publish. To support authors from diverse research communities, funding backgrounds, and institutional requirements, all PLOS journals offer APC-alternative business models through institutional partnerships. Our various partnership models – Flat Fee Agreements, Global Equity partnerships, and Community <u>Action Publishing membership – are tailored to the publication needs and regional economies of researchers and institutions in that field.</u>

earn more about our models

PLOS

Institutions listed below have partnered with PLOS in one or more agreements to make Open Access more accessible to their authors.

If you would like to submit to a journal that is not listed for your institution, please let us know the details and we'll contact your librarian.

Partner Benefits How Can We Partner? - Institutional Partners Contact PLOS

Publish with PLOS V Research Communities Open Science V Resources V About PLOS

Search for your institution

Q E

### L'auteur sélectionne son affiliation

| Seules les<br>institutions<br>ayant un<br>accord | Institutional Account Program The institutions below have agreed to be invoiced directly for some or all of the publication fees for some or all PLOS journals. For specifics of your institution, visit this list of participating institutions: https://www.plos.org/institutional-account-participants. Institutions reserve the right to accept or reject who they fund per their internal funding policies. For fees which the institution declines to pay, PLOS will invoice the authors directly. To be eligible, you must be the corresponding authors affiliated with the institution.                                                                                                    |  |
|--------------------------------------------------|----------------------------------------------------------------------------------------------------|--|
| seront<br>listées                                | Answer<br>Required: Please select a response  BSP Business & Law School - IB0592<br>Cardiff Metropolitan University - C000CM<br>Carl von Ossietzky Universität Oldenburg - C01596<br>Carl von Ossietzky University - C00CMU<br>CEA - Except Alberrative France and Atomic France Commission - IB0784                                                                                                    |  |
|                                                  | Cext = Prench Atternative Energies and Atomic Energy Commission = 180784<br>Centre Hospitalier Universitaire de Nimes - 180820<br>Centre Hospitalier Universitaire de Rouen - 180840<br>Chinese University of Hong Kong - 180314<br>ct up to three subs CINVESTAV Unidad Irapuato - C01212<br>CIRAD - French Agricultural Research Centre for International Development - 180780<br>Cranfield University - 180346<br>Agriculture<br>Agriculture<br>CSIC - C02693/50<br>Anatomy<br>Delft University of Technology - C01240<br>Anesthesiolo Deutsches Institut für Ernährungsfroschung Potsdam-Rehbrücke - 180648<br>Deutsches Zentrum für Neurodegenerative Erkrankungen e. V. (DZNE) - 180552<br>Please select<br>Please select<br>DRFZ Deutsches Rheuma-Forschungszentrum - 180540<br>Select All<br>Dublin City University - 180710<br>East Carolina University - 180202 |  |

### Sélection de sous-sections

| Subsection(s)       |                                                         |                          |                           |                           |                                              |       |  |
|---------------------|---------------------------------------------------------|--------------------------|---------------------------|---------------------------|----------------------------------------------|-------|--|
| Please select up    | to three subsections or subj                            | ect areas for your manus | cript. Selecting at least | one subject area is requi | red. Please see <mark>here</mark> for a full | list. |  |
| Answer<br>Required: | Art and Architecture<br>Biochemistry<br>Biogeochemistry | ~                        |                           |                           |                                              |       |  |
|                     | Select All Clear All                                    |                          |                           |                           |                                              |       |  |

### Optionnel.

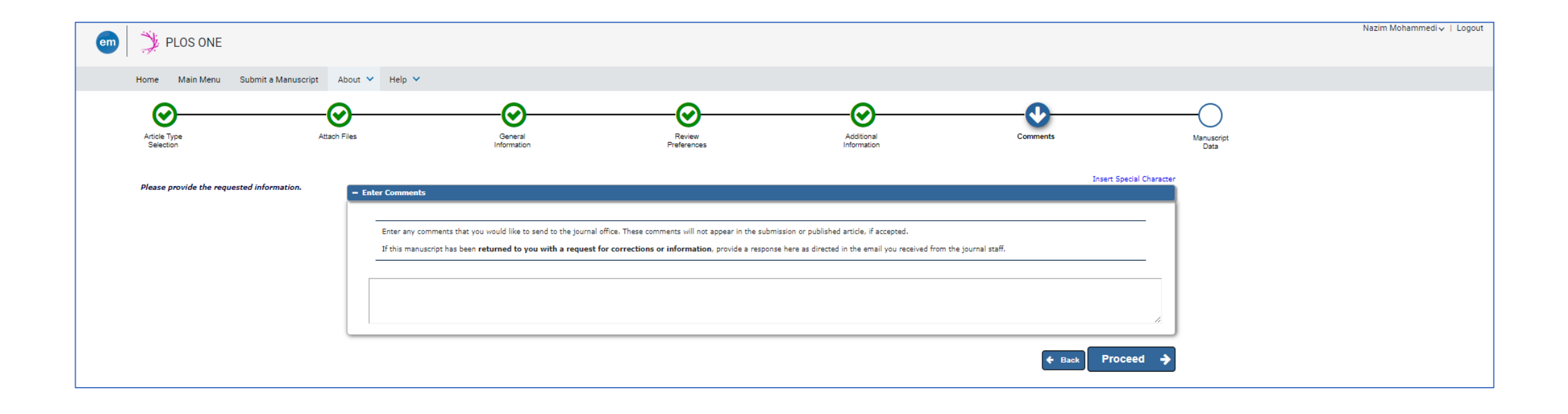

### Section métadonnées

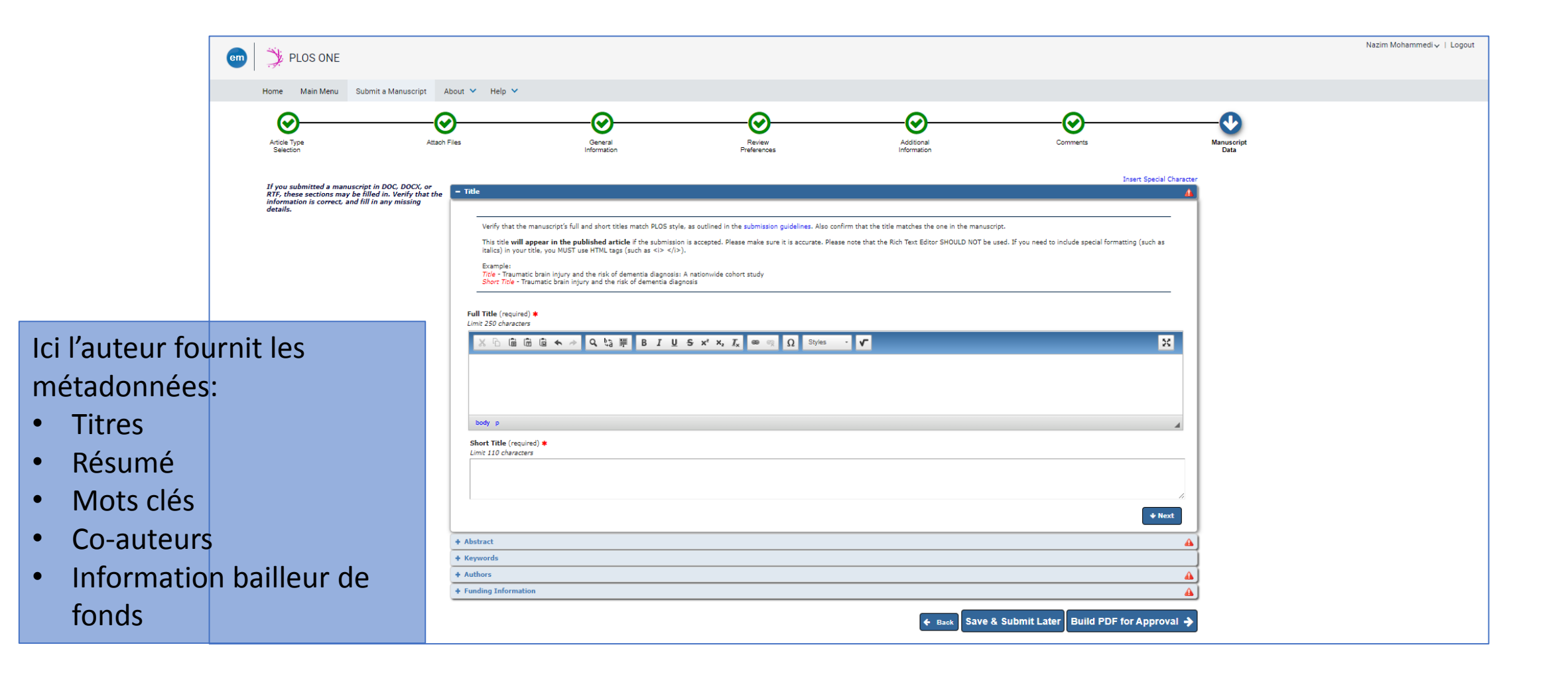

### Pour finir...

| 🄰 PLOS                                                                                                    | ONE                                                     |                                                                                                    |                                                                          |                                                                                                |                                                 |                                                                                                    | Nazim Mohammed                                                                                         |
|----------------------------------------------------------------------------------------------------|---------------------------------------------------------|----------------------------------------------------------------------------------------------------|--------------------------------------------------------------------------|------------------------------------------------------------------------------------------------|-------------------------------------------------|----------------------------------------------------------------------------------------------------|----------------------------------------------------------------------------------------------------|
| Home Main                                                                                                    | Menu                                                    | Submit a Manuscript                                                                                                | About 💙 He                                                               | lp 🗸                                                                                           |                                                 |                                                                                                    |                                                                                                    |
| ← Submiss                                                                                                    | ions Wa                                                 | aiting for Approval                                                                                                | by Author                                                                |                                                                                                |                                                 |                                                                                                    |                                                                                                    |
| If no Actions ap                                                                                                    | opear for y                                             | our submission, please w                                                                                           | ait a few minutes f                                                      | or your PDF to be built. The Actions                                                           | appear automatically when you                   | r PDF is available.                                                                                 |                                                                                                    |
| The "Edit Subm                                                                                                    | nission" lir                                            | nk allows you to fix or alter                                                                                      | your submission.                                                         | Please use Edit Submission to mak                                                              | e changes to the meta-data and                  | to remove and upload new files that make up your submission.                                        |                                                                                                    |
| The "Remove Submission" link removes your submission from the system. Please use this ONLY if you would like to permanently remove your submission from the system.                                                                                                    |                                                         |                                                                                                    |                                                                          |                                                                                                |                                                 |                                                                                                    |                                                                                                    |
| LICENSING YOUR ARTICLE<br>PLOS applies the Creative Commons Attribution License (http://creativecommons.org/licenses/by/4.0/) to articles we publish. This license allows free access to and use of your work, including the right of others to modify and commercialize your work, as long as the user attributes the work to you. By agreeing to have PLOS publish your<br>article, you are acreeine to have this license (and any new versions of the license as Creative Commons releases them) applied to your article. By checking the 'l accedt' box below, you are acreeing to have your article licensed under these terms. |                                                         |                                                                                                    |                                                                          |                                                                                                |                                                 |                                                                                                    |                                                                                                    |
| PROHIBITED (                                                                                                    |                                                         | TAND CONDUCT                                                                                                    | e "I accent" boy b                                                       | Now you agree that you have not a                                                              | nd will not do any of the followin              | 9°                                                                                                  |                                                                                                    |
| 2. Publish f<br>3. Submit n<br>4. Use my a<br>5. Impersor                                                                                                    | raisehoods<br>naterials t<br>article or a<br>nate anoth | s or misrepresentations th<br>hat are unlawful, obscene<br>any other content that I ca<br>ner person on any PLOS v | at could damage a<br>defamatory, libele<br>use to be put on P<br>vebsite | ny mino party;<br>uus, threatening, pornographic, hara<br>LOS websites to advertise or solicit | ssing, hateful, racially or ethnic:<br>business | Illy offensive, or encourages conduct that would be considered a criminal offen                     | nse, give rise to civil liability, violate any law, or is otherwise inappropriate;                     |
| Page: 1 of 1 ( <u>1 to</u>                                                                                                    | tal submis                                              | ssions)                                                                                                    |                                                                          |                                                                                                |                                                 |                                                                                                    | Results per page 10 🗸                                                                                  |
| Action +                                                                                                    | ۶×                                                      | Manuscript Number                                                                                                  | Title<br>▲                                                               | Date Submission Began                                                                          | Current Status 🔺                                | Check the "I accept" box below if you agree to th<br>must be checked in order to submit your manusc | ne above conditions under LICENSING YOUR ARTICLE and PROHIBITED CONTENT AND CONDUCT. This box<br>cript |
|                                                                                                    |                                                         |                                                                                                    | Titre                                                                    | Feb 13 2023 4:07AM                                                                             | Building PDF                                    | □ I accept                                                                                          |                                                                                                    |
| Page: 1 of 1 ( <u>1 to</u>                                                                                                    | otal submis                                             | asions)                                                                                                    |                                                                          |                                                                                                |                                                 |                                                                                                    | Results per page 10 🗸                                                                                  |
|                                                                                                    |                                                         |                                                                                                    |                                                                          |                                                                                                |                                                 |                                                                                                    |                                                                                                    |

## Guides vidéo pour vos chercheurs

Nous avons créé 2 courts guides vidéo à partager avec vos chercheurs:

- <u>Un guide de PLOS</u> présentant vos options de revue et la publication sans APC
- <u>Comment soumettre</u> un article

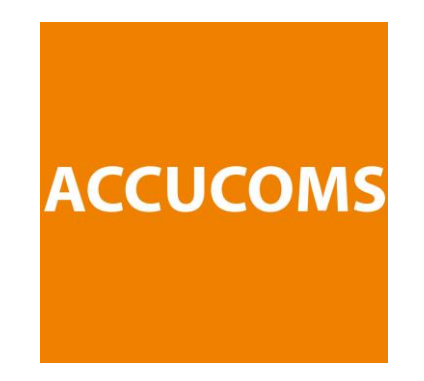

#### nazim@accucoms.com